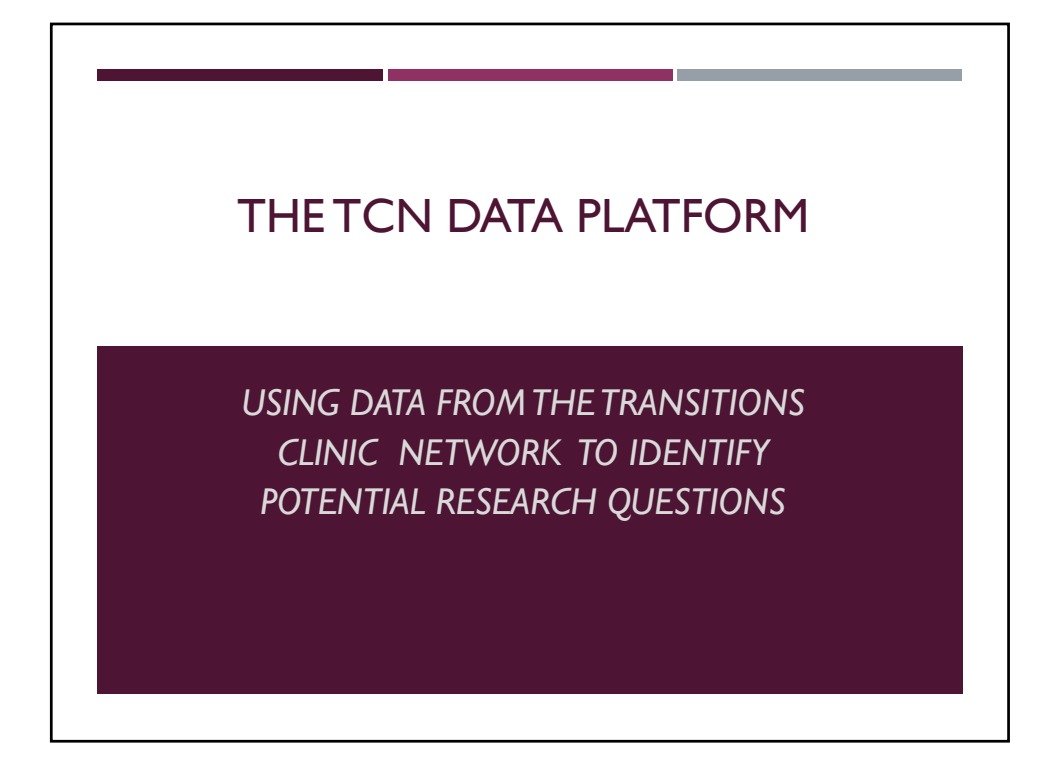

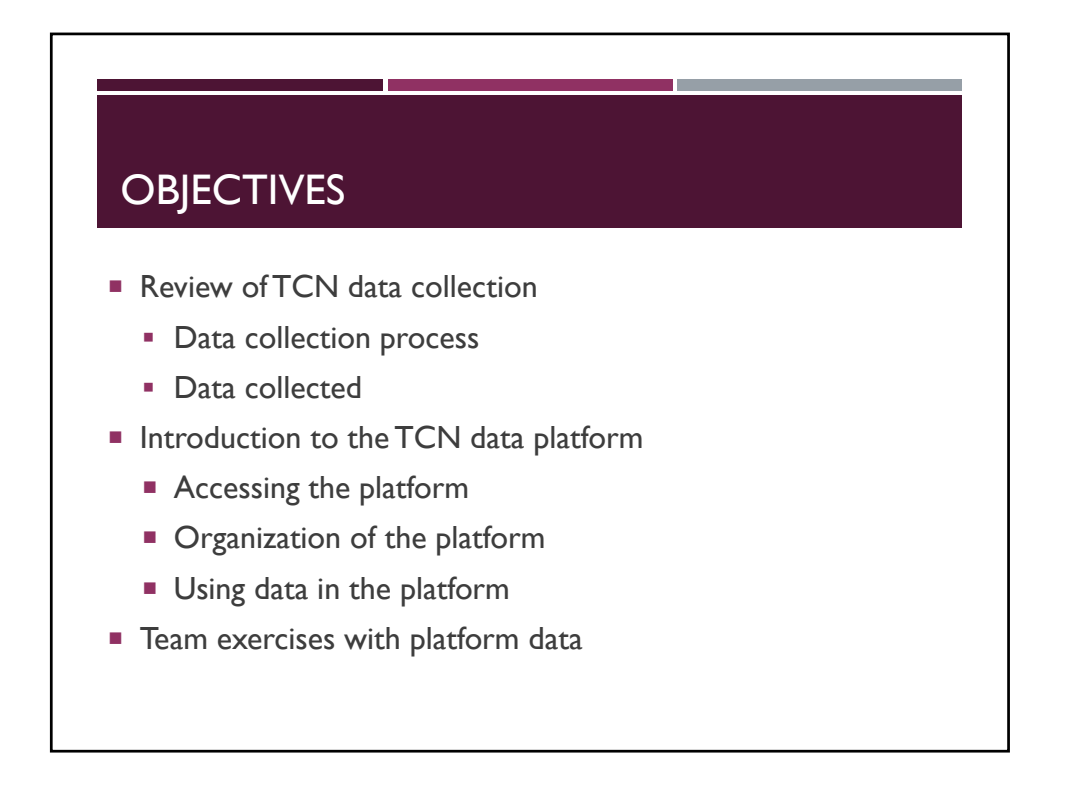

## DATA COLLECTION

## Engagement into the TCN

- > TCN demographics
  - Gender, race/ethnicity, age (from DOB)
  - Referral source
- TCN Baseline survey
  - Socio-demographics (Education, residence, employment, income sources, etc.)
  - Incarceration history (length of last incarceration, prior convictions)
  - Health history (medical and behavioral)
  - Health care utilization (if any ED visits and hospitalizations since release)

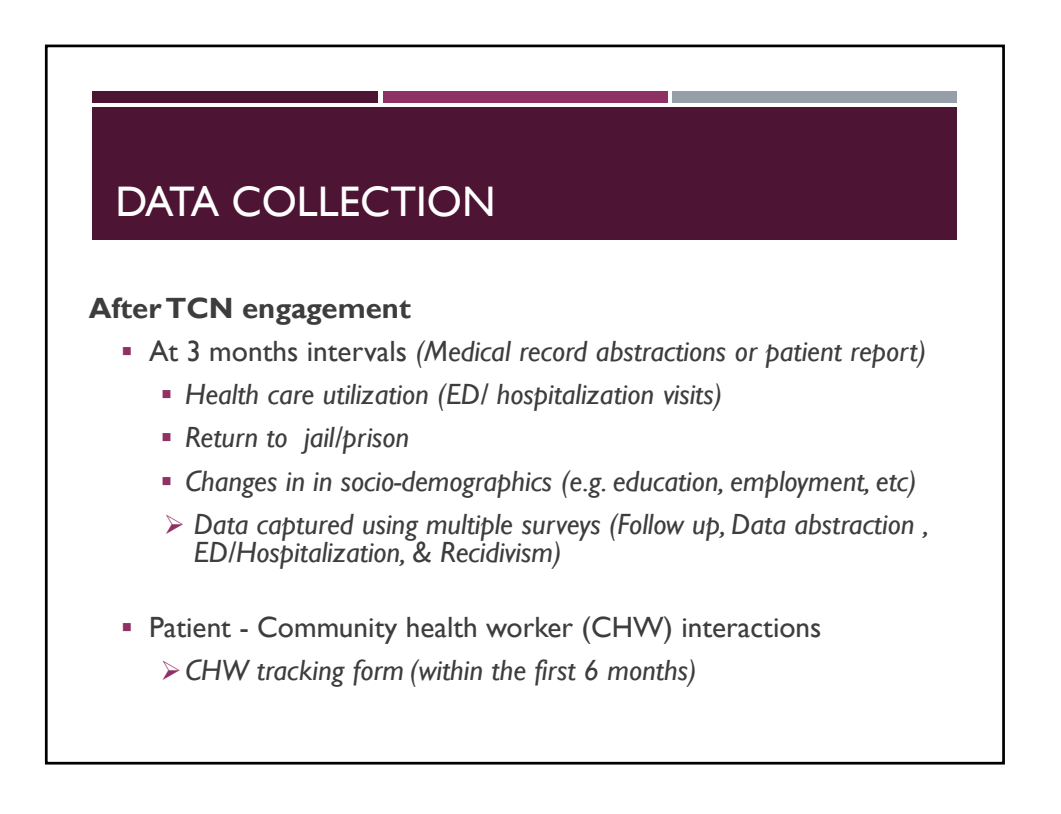

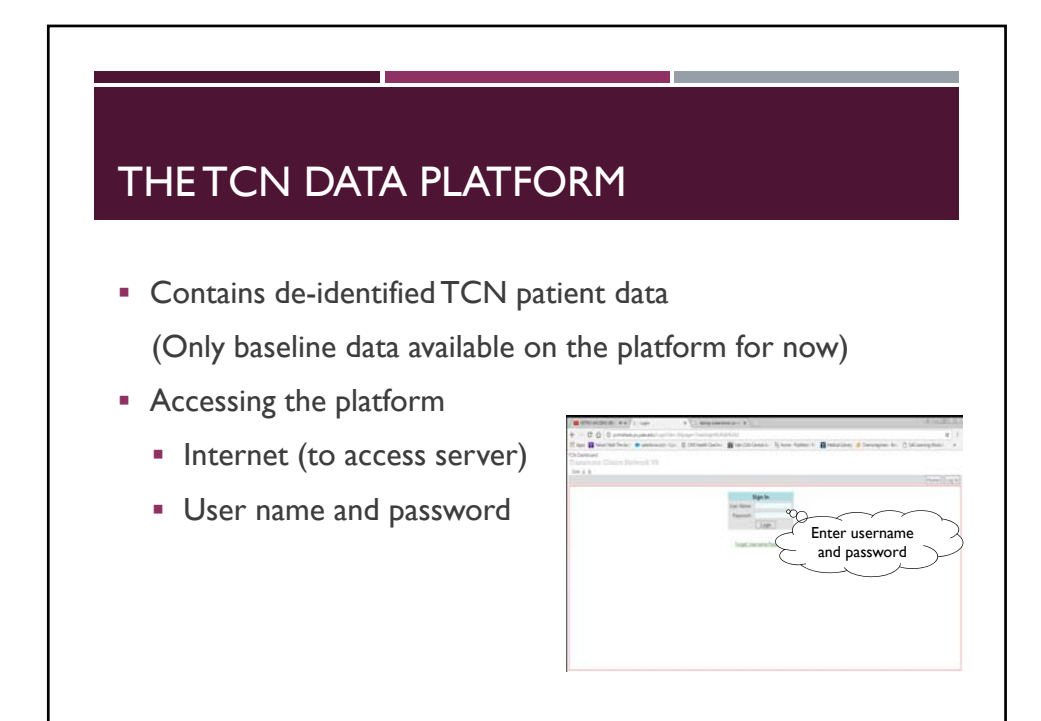

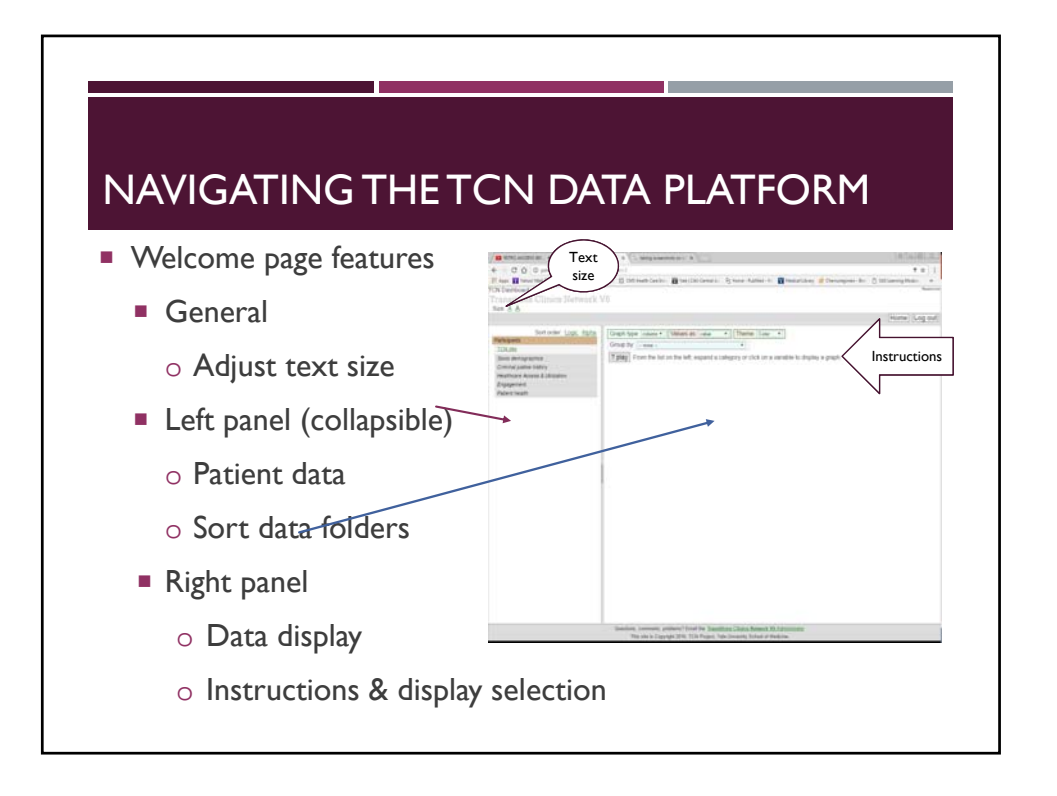

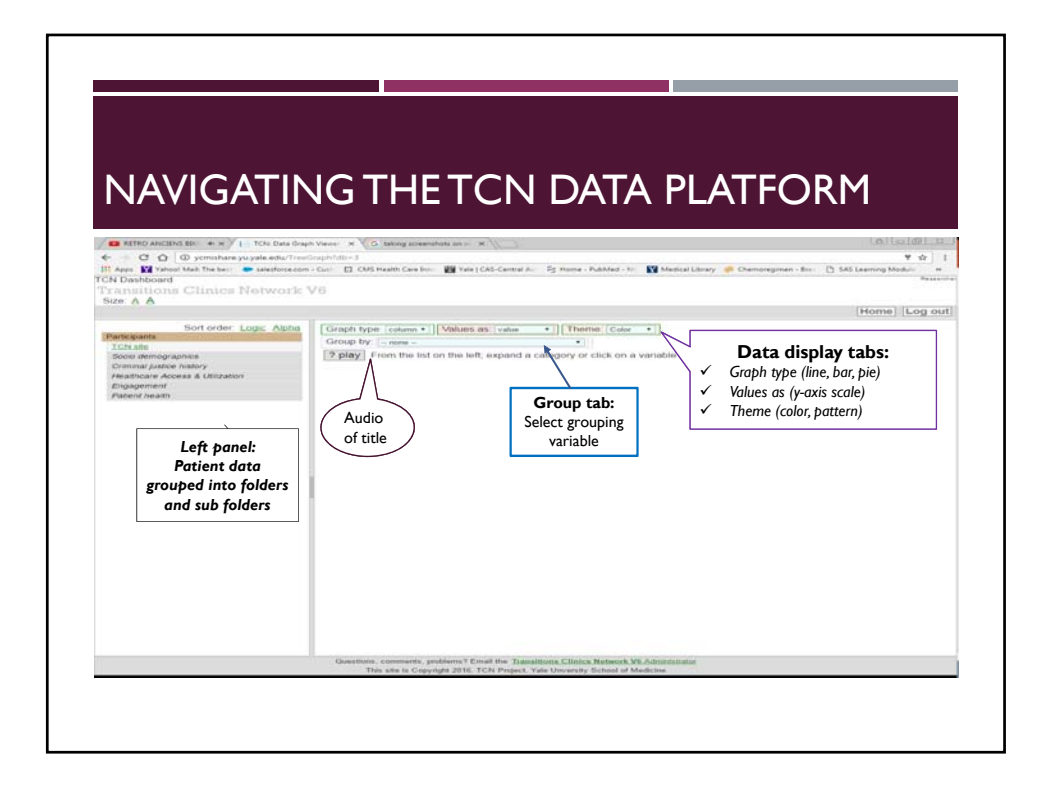

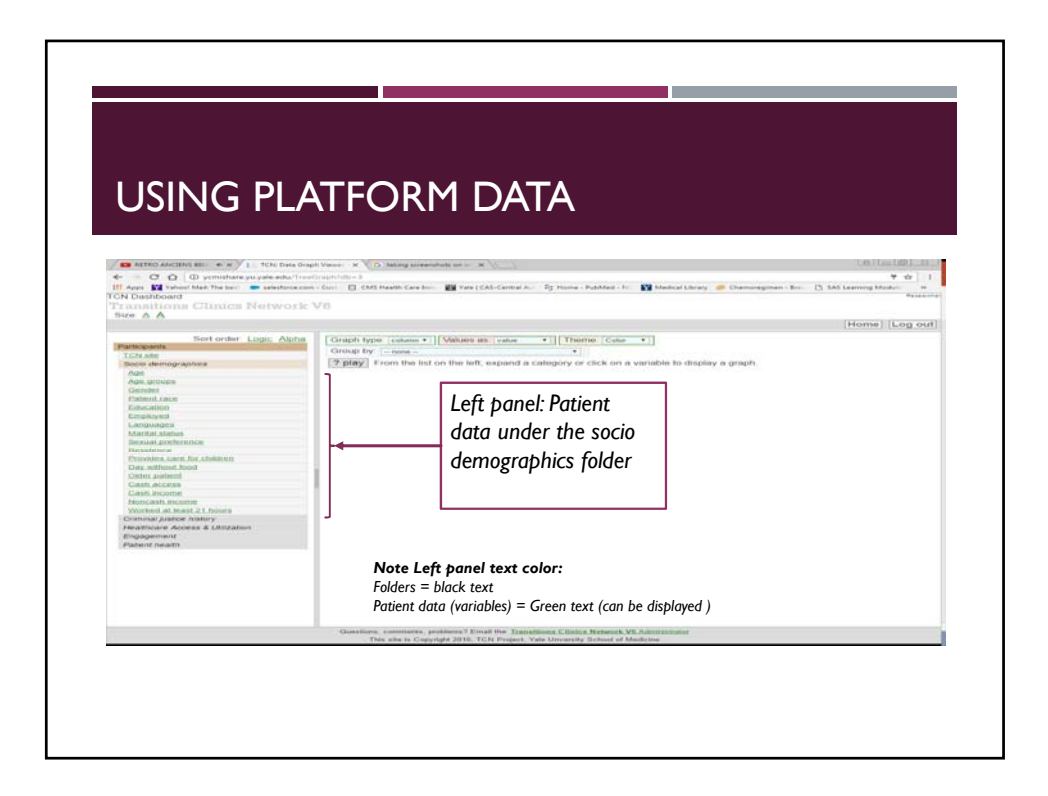

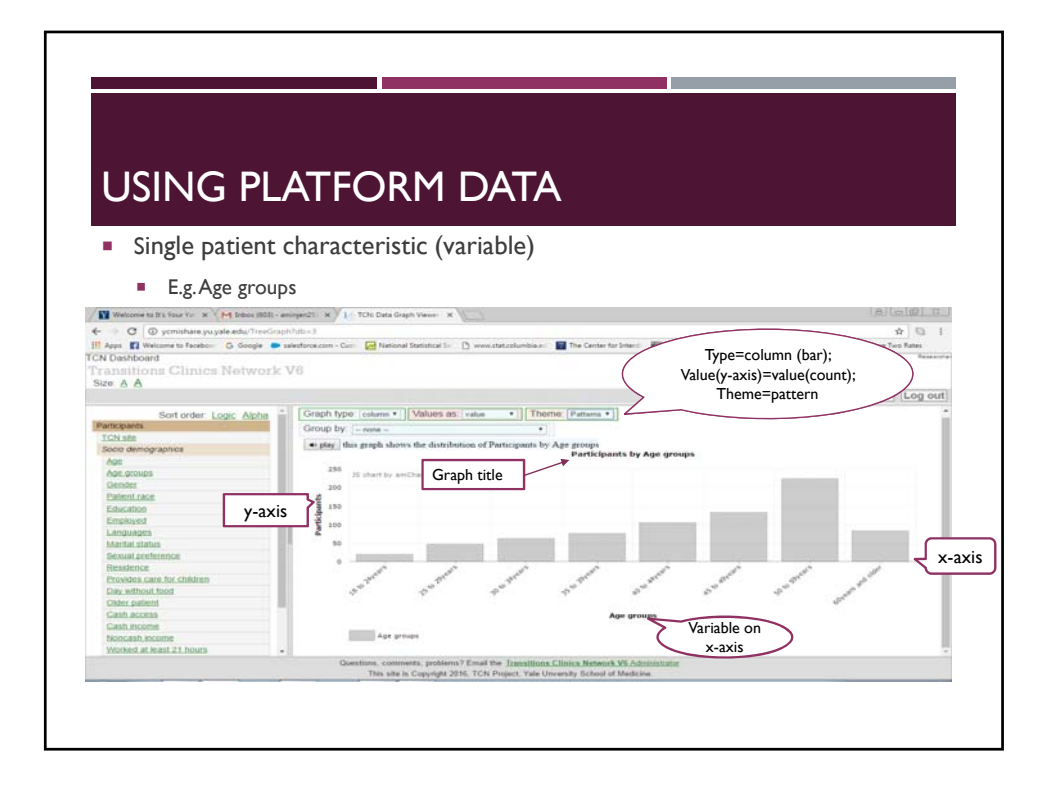

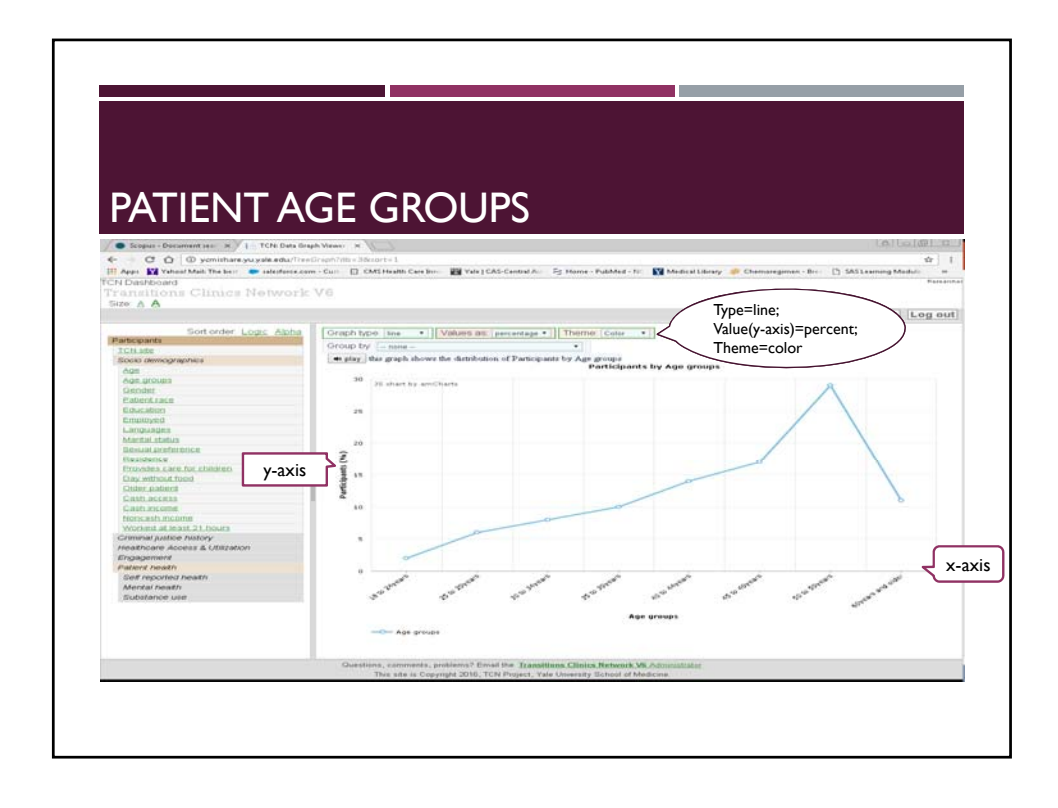

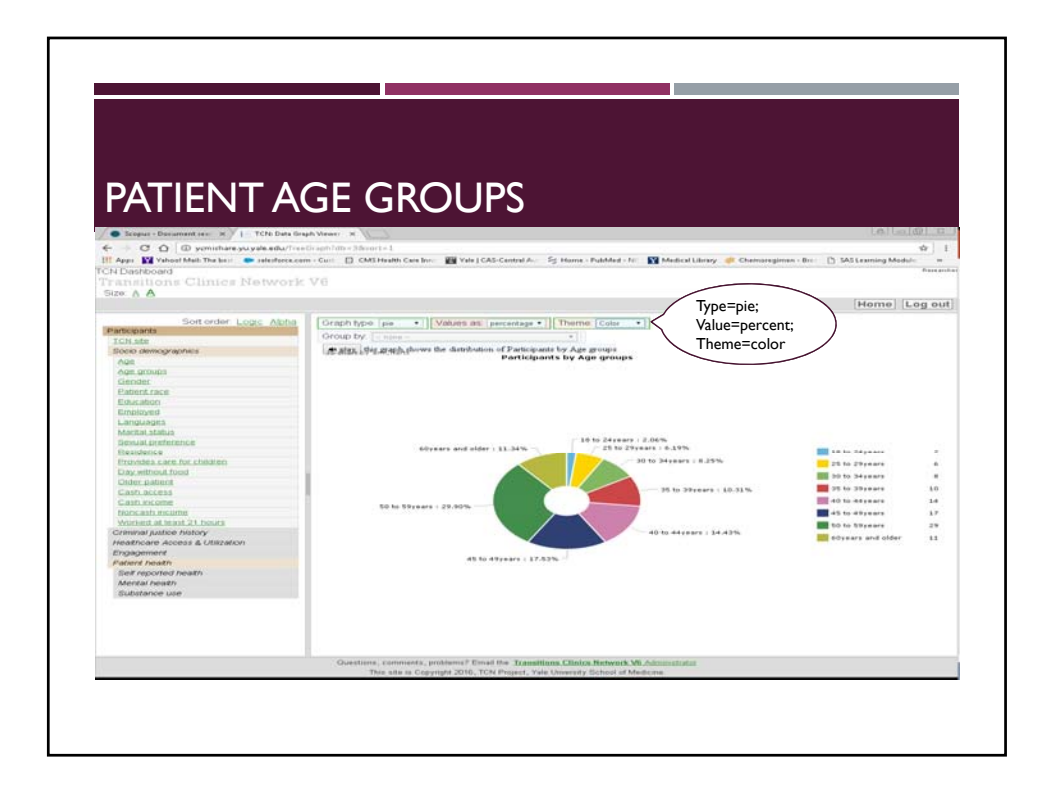

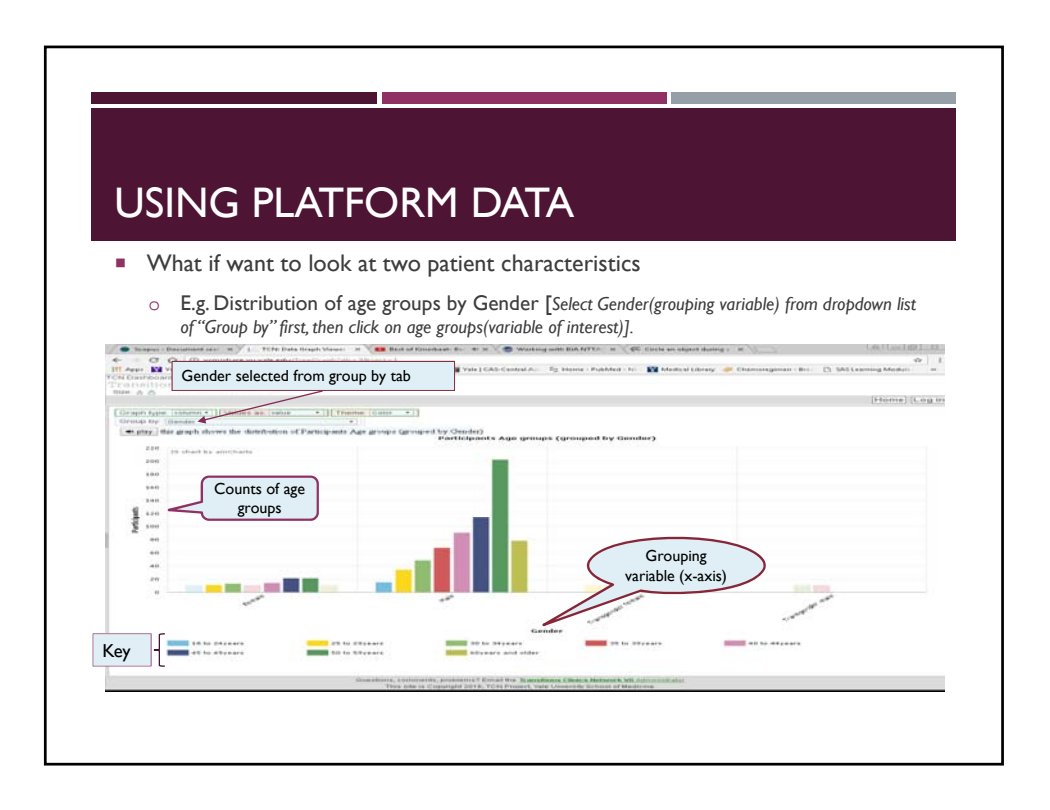

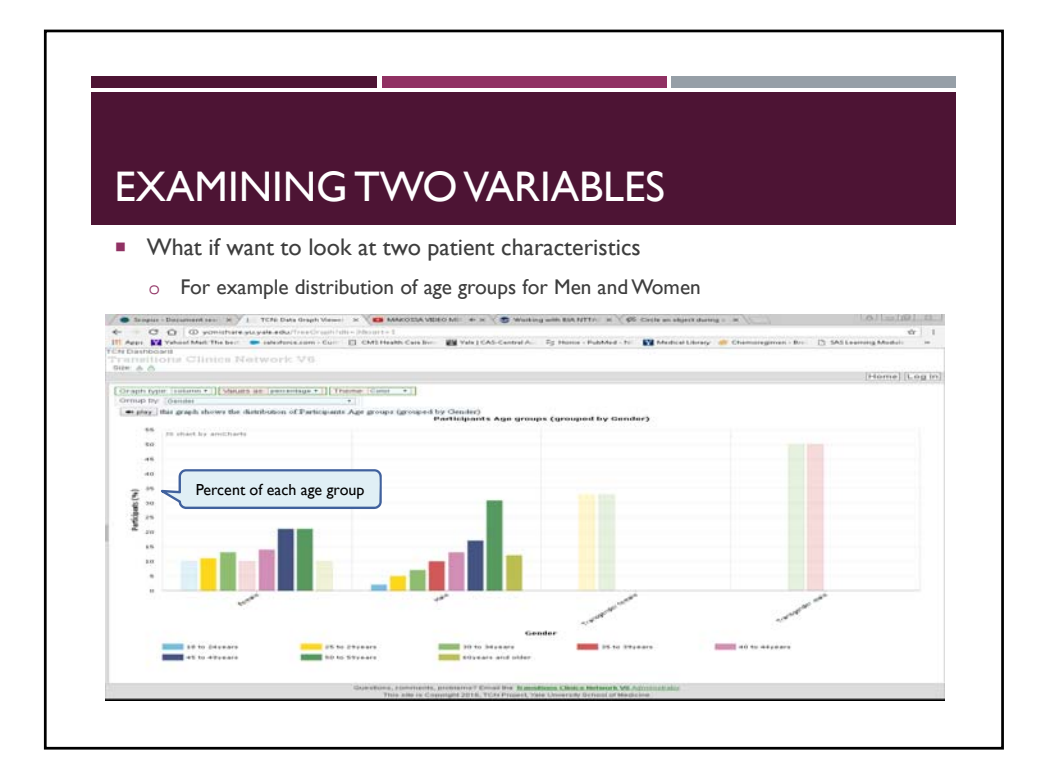

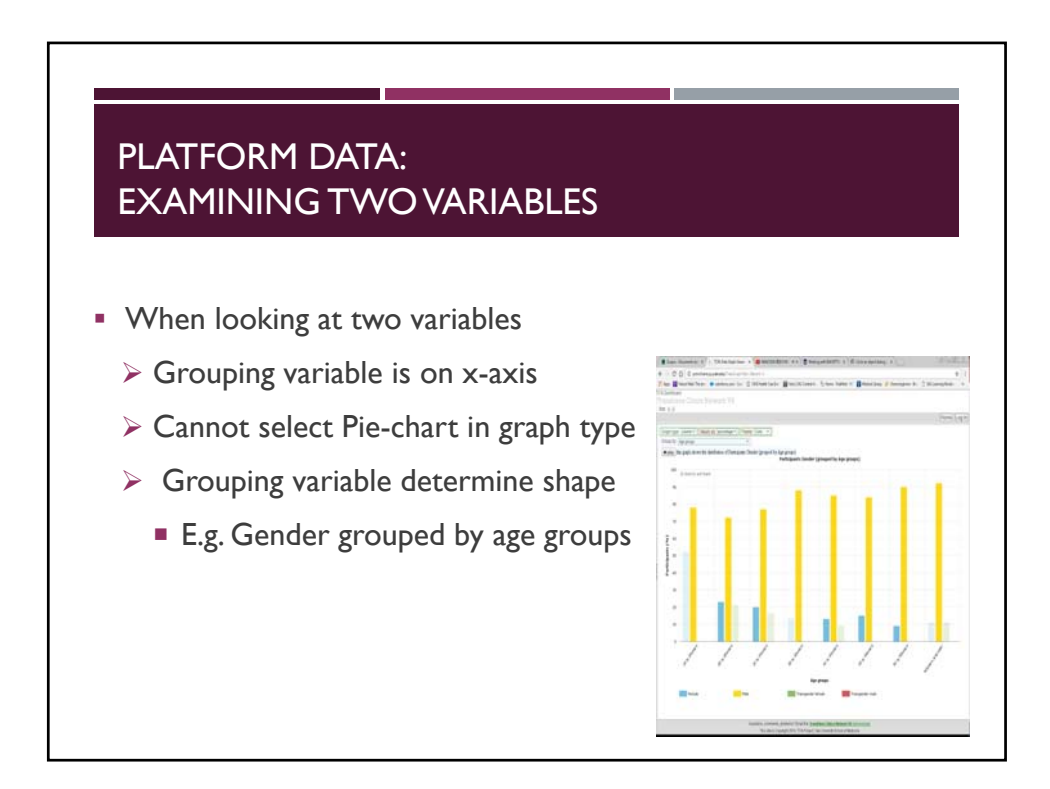

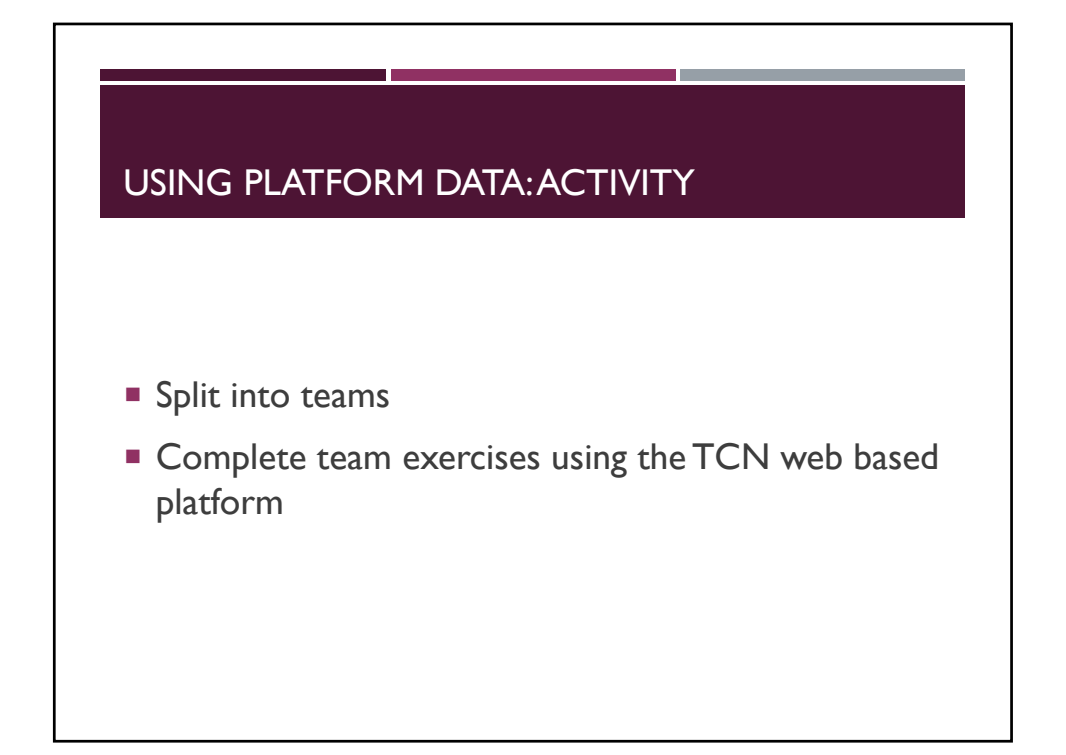

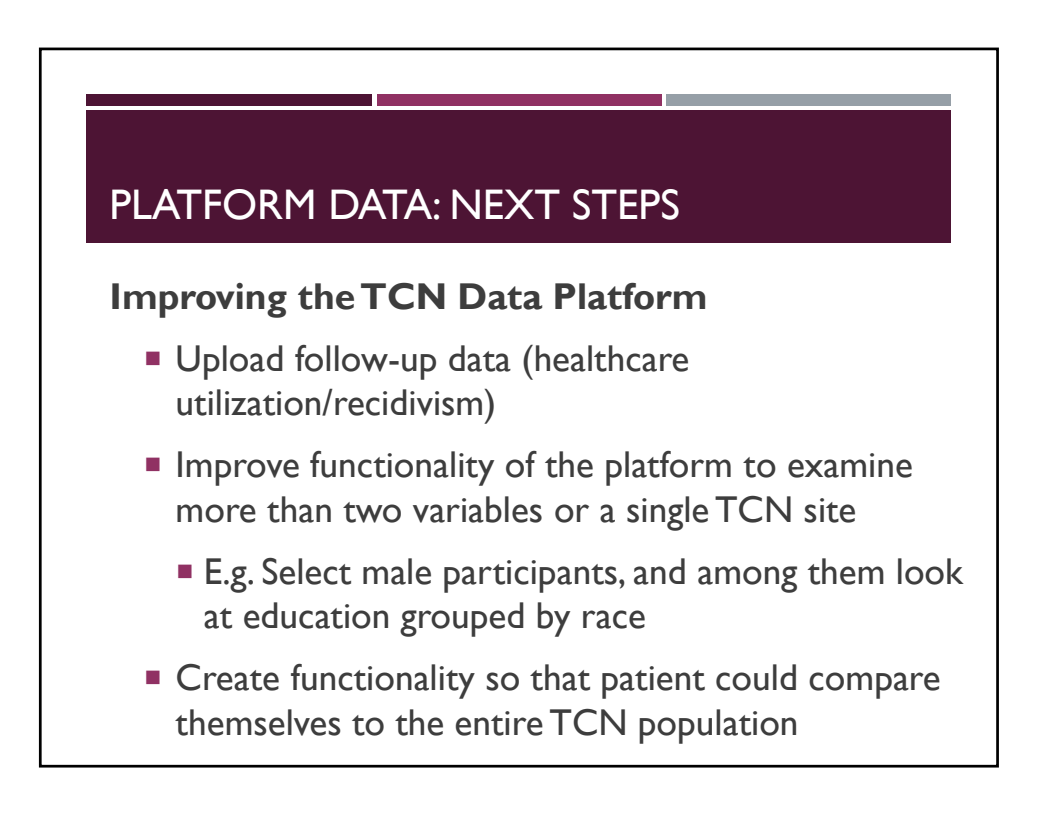